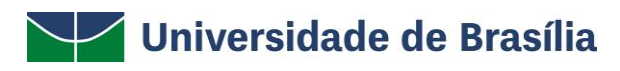

# SIG / UnB

SISTEMA INTEGRADO DE GESTÃO – SIG UNIVERSIDADE DE BRASÍLIA – UnB DIRETORIA DE COMPRAS SISTEMA SIPAC PORTAL ADMINISTRATIVO / MÓDULO DE COMPRAS

**ROTEIRO DE REQUISIÇÃO DE SERVIÇOS** 

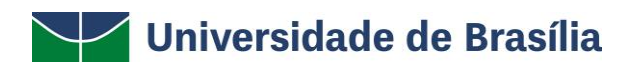

## Descrição do documento

Este documento pretende descrever as informações referentes à utilização de uma ou mais funcionalidades integrantes de Portais ou Módulos dos Sistemas SIG-UnB.

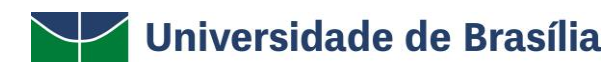

## Introdução

Em setembro de 2017, foi assinado o Termo de Cooperação (TED) entre a Universidade de Brasília – UnB e a Universidade Federal do Rio Grande do Norte – UFRN com o objetivo de permitir a transferência tecnológica dos Sistemas Integrados de Gestão – SIG (Sistema Integrado de Administração e Comunicação – SIGAdmin; Sistema Integrado de Gestão de Recursos Humanos – SIGRH; Sistema Integrado de Patrimônio, Administração e Contratos – SIPAC e o Sistema Integrado de Gestão de Atividades Acadêmicas – SIGAA).

## Objetivo

Fazer uma requisição de serviços no Portal administrativo.

#### ) Requisições 🍰 Bolsas/Auxílios 💷 Comunicação 🛒 Compras 📗 Contratos 🍶 Projetos 🔒 Orçamento 赙 Patrimônio Móvel 🛽 Atividade de Campo Auxílio Financeiro ao Estudante Curso/Concurso Diárias/Passagem Hospedagem Infraestrutura Material/Servico Material Informacional (Livros, Periódicos, etc) terial Processos Requisições Transportes Gast... Material/Servico Contratado Projetos Serviços (Pessoa Física/Jurídica) Acompanhar Requisições Enviadas Suprimento de Fundos Cadastrar Requisição Veículo/Transporte Modificar Requisição Viagem Taxa de Inscrição em Evento Gerar Planilha de Prestadores sobre o tópico. Atendimento para remover o tópico. m Autorizações Última Criado por Respostas Postagem Buscar Requisições 0 🔍 21/02/2018 IHD Estornar/Cancelar Requisição Ver todos os Tópicos Retornar Requisição Cadastrar Novo Tópico

### Passos a serem seguidos

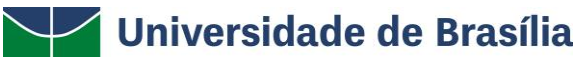

| Portal Administrativo > Cadastrar Requisição de Serviço                                                                                                    |   |
|----------------------------------------------------------------------------------------------------|---|
| • Item inserido com sucesso!                                                                                                    |   |
| Usuário, por meio desta opção você poderá cadastrar os serviços para serem analisados e aprovados junto à requisição.<br>• Para inserir novos serviços, pressione <b>Inserir Item Serviço</b><br>• Para cancelar esta requisição, pressione <b>Cancelar</b><br>• Para continuar e enviar a requisição, pressione em <b>Continuar</b> |   |
| Dados do Serviço                                                                                                    |   |
| Descrição: * (4000 caracteres/0 digitados) Inserir Item Serviço                                                                                                    |   |
| <ul> <li>Campos de preenchimento obrigatório.</li> </ul>                                                                                                    |   |
|                                                                                                    |   |
| S: Keniver Serviço                                                                                                    |   |
| Contra de Serviços Instations                                                                                                    |   |
| Serviço de cabeamento estruturado                                                                                                    | 0 |
| Cancelar Continuar>>                                                                                                    |   |
|                                                                                                    |   |

#### Portal Administrativo > Associar os Bens aos Serviços da Requisição Usuário por meio desta opção você poderá adicionar à requisição de serviços os bens relacionados aos serviços requisitados. Se a requisição estiver relacionada com conserto de Bens, é OBRIGATÓRIO informar os números de tombamento. Caso contrário, a requisição NÃO SERÁ ACEITA. Вем Bem: Incluir 🥑 : Remover Bem LISTA DOS BENS ASSOCIADOS ombamento Denominação Responsável Termo Valo 302041 GABINETE/RACK P/MICROCOMPUTADOR DIRETORIA DO CENTRO DE INFORMATICA 13/2018 R\$ 3.648,20 🧕 << Voltar Cancelar Continuar >> Portal Administrativo

Universidade de Brasília

Usuário, esta opção lhe permite a seleção de grupos de serviços, observações, definição sobre a utilização de convênios e uma unidade de custo destino.

- Para enviar a requisição para autorização do Chefe, pressione em Gravar e Enviar
   Para gravar a requisição para retomar sua alteração posteriormente, pressione em Gravar
   Para alterar algum item inserido, pressione em Voltar
   Para cancelar esta requisição, pressione em Cancelar
   Caso queira inserir alguma observação, digite no campo abaixo.
   Para enviar ao DMP e imprimir o comprovante, faz-se necessário a autorização do Chefe

|                      | RESUMO DA REQUI                                           | SIÇÃO   |              |
|----------------------|-----------------------------------------------------------|---------|--------------|
| INFORMAÇÕES GER      | AIS DA REQUISIÇÃO                                         |         |              |
| Tipo da R            | equisição: SERVIÇO - OUTROS                               |         |              |
| Unidade Req          | uisitante: COORDENACAO DE LICITACAO (11.01.10.05.01)      |         |              |
| Unidade              | de Custo: COORDENACAO DE LICITACAO (11.01.10.05.01)       |         |              |
|                      | Usuário: 00609275186 - GLAUBER VIRGOLINO DA SILVA (Ramal: | 0026)   |              |
| LISTA DE SERVIÇO     | CADASTRADOS                                               |         |              |
| Descrição do Serviço |                                                           |         |              |
| Formatação de micro  |                                                           |         |              |
| LISTA DOS BENS A     | SSOCIADOS                                                 |         |              |
| Nº. Tombamento       | Denominação                                               | Termo   | Valor        |
| 302041               | GABINETE/RACK P/MICROCOMPUTADOR                           | 13/2018 | R\$ 3.648,20 |

| <u> </u> |   |   |   |   |         |   |   |    |   |   |   |
|----------|---|---|---|---|---------|---|---|----|---|---|---|
| <u> </u> | R |   | • | - | <br>. 1 |   | - | E. | d | - | d |
|          | • | u |   | ~ |         | v |   |    | u | a | • |

|                                           | COMPLEMENTO                                         |            |
|-------------------------------------------|-----------------------------------------------------|------------|
| Grupo de Serviço:                         | NÃO SEI O GRUPO                                     | T          |
| Observação:                               |                                                     |            |
|                                           | (600 caracteres/0 digitados)                        |            |
| Convênio:                                 | Sim                                                 |            |
| Unidade de Custo: 🔹                       | Selecione uma unidade ou digite seu código ao lado. | ▼ 🔍        |
| Interessado: 🔹                            |                                                     |            |
| Unidade de Destino do<br>Processo Gerado: | Selecione uma unidade ou digite seu código ao lado. | <b>T</b> • |
| ANEXAR DOCUMENTOS                         | 5                                                   |            |
| Arquivo                                   | Escolher arquivo Nenhum arqui selecionado           |            |
|                                           | Anexar                                              |            |
|                                           | Gravar Gravar e Enviar << Voltar Cancelar           | ]          |

| I | PORTAL | Administrativo | > ( | Comprovante de | CADASTRO DE | REG | DUISICÃO DE | SERVIO |  |
|---|--------|----------------|-----|----------------|-------------|-----|-------------|--------|--|
|   |        |                |     |                |             |     |             |        |  |

|                  | Informações Gerais da Requisição                                         |
|------------------|--------------------------------------------------------------------------|
|                  | Número da Requisição: 6/2018                                             |
|                  | Data: 29/11/2018                                                         |
|                  | Tipo da Requisição: REQUISIÇÃO DE SERVIÇO                                |
|                  | Processo: 23106.000007/2018-86                                           |
|                  | Grupo do Serviço: 3618 - MANUTENCAO E CONSERV. DE EQUIPAMENTOS           |
|                  | Unidade Requisitante: COORDENACAO DE LICITACAO (11.01.10.05.01)          |
|                  | Unidade de Custo: SERVICO DE SISTEMA DA INFORMACAO CPD/SSI (11.01.14.03) |
| ITENS DE SERVIÇ  | os da Requisição                                                         |
| Descrição        |                                                                          |
| FORMATAÇÃO DE MI | CRO                                                                      |
|                  | IMPRIMIR COMPROVANTE DA REQUISIÇÃO                                       |
|                  | IMPRIMIR CAPA DO PROCESSO                                                |
|                  | Cadastrar Outra Requisição de Serviços                                   |
|                  | Portal Administrativo                                                    |

Universidade de Brasília

| Μόdul                                                                                                    | O DE COMPRAS                                                                                                    | 5                                                                                                    |                                                                                                    |                                                           |                                                       |                                                              |                                                                                                    |                                                                                                    |                                                           |            |
|----------------------------------------------------------------------------------------------------|----------------------------------------------------------------------------------------------------|----------------------------------------------------------------------------------------------------|----------------------------------------------------------------------------------------------------|-----------------------------------------------------------|-------------------------------------------------------|--------------------------------------------------------------|----------------------------------------------------------------------------------------------------|----------------------------------------------------------------------------------------------------|-----------------------------------------------------------|------------|
| Compras                                                                                                    | Licitação                                                                                                    | Cotações                                                                                                    | Consult                                                                                                 | Relatórios                                                | Cadastro                                              |                                                              |                                                                                                    |                                                                                                    |                                                           |            |
| Proces P cada P cada P cada P cada P Artis P cada P cada < | sso de Comp<br>istrar Processo<br>strar Processo<br>ficar Processo<br>ficar Processo<br>cipantes Exter<br>dastrar<br>mover<br>istrar/Alterar D<br>elar Processo<br>elar Processo<br>andas Pendení<br>mandas para Q<br>mandas para Q<br>mandas para Q<br>iadastrar<br>literar<br>s/Grupos<br>dastrar/Alterar<br>mpras de Livro<br>ssociar Itens Q | ra/Licitação<br>de Compra/L<br>o de Receitas<br>de Compra/R<br>nos (SRP)<br>Situação do Pr<br>Dados Comple<br>de Compra<br>tes<br>Compra em Re<br>Compra sem F<br>stro de Preços | icitação<br>eceitas<br>ocesso<br>mentares<br>egistro de Pre<br>tegistro de Pr<br>s<br>s<br>ra de Livros | ços <b>(216)</b><br>eços <b>(69)</b>                      |                                                       | Prot<br>Prot<br>Prot<br>Prot<br>Prot<br>Prot<br>Prot<br>Prot | ilsições<br>nder Requisições<br>astrar Requisiçã<br>ornar Req. Matei<br>ornar Req. de Sé<br>tocolo de Empen<br>tocolo de Docum<br>eceber Requisiçõ<br>tocolo para Anâli<br>adastrar<br>star/Atualizar<br>endário de Comp<br>adastrar/Listar | i de Serviços/C<br>o de Taxas/Ser<br>ial<br>rviços para Mo<br>hos<br>entos<br>es<br>se de Requisiç<br>rras | obras<br>guros Internaciona<br>odificar Atendiment<br>ões | is<br>.o   |
| E c                                                                                                    | adastrar/Alter                                                                                                    | ar Lotes/Grup                                                                                                    | os de Editora                                                                                           | s                                                         |                                                       |                                                              |                                                                                                    |                                                                                                    |                                                           |            |
|                                                                                                    |                                                                                                    |                                                                                                    |                                                                                                    |                                                           |                                                       | Menu Princ                                                   | ipal                                                                                                    |                                                                                                    |                                                           |            |
|                                                                                                    |                                                                                                    |                                                                                                    |                                                                                                    |                                                           |                                                       | Compra                                                       | s                                                                                                    |                                                                                                    |                                                           |            |
|                                                                                                    |                                                                                                    |                                                                                                    |                                                                                                    |                                                           |                                                       |                                                              |                                                                                                    |                                                                                                    |                                                           |            |
| COMPRAS                                                                                                    | S > Atender Re                                                                                                    | QUISIÇÕES DE S                                                                                                    | erviços <b>/O</b> bra                                                                                   | s                                                         |                                                       |                                                              |                                                                                                    |                                                                                                    |                                                           |            |
| <ul> <li>At</li> <li>re</li> <li>re</li> </ul>                                                                                                    | ender uma requi<br>quisição(ões) de<br>quisição de servi<br>este primeiro pas                                                                                                    | sição de serviço<br>serviço criada(s<br>ço que as origin<br>so, será possíve                                                                                                    | ou de obras sig<br>;) será(ão) utiliz<br>ou.<br>:l buscar e selec                                       | nifica cadastrar<br>adas para o cada<br>ionar a(s) requis | uma ou mais re<br>astro do proces<br>sição(ões) de se | equisições que s<br>so de licitação c<br>erviços que o us    | serão utilizadas no ;<br>de serviços. Essas r<br>suário deseja atendo                                                                                                    | processo licitatóri<br>Iovas requisições<br>er.                                                            | o. A(s) nova(s)<br>são associadas à                       |            |
|                                                                                                    |                                                                                                    |                                                                                                    |                                                                                                    |                                                           | 🔍: Buscar Ur                                          | nidade                                                       |                                                                                                    |                                                                                                    |                                                           |            |
|                                                                                                    |                                                                                                    |                                                                                                    |                                                                                                    | BUSCAR REQU                                               | UISIÇÕES DE S                                         | Serviços/Ob                                                  | RAS                                                                                                    |                                                                                                    |                                                           |            |
| Todas a                                                                                                    | s Requisições de                                                                                                    | Serviços/Obras                                                                                                    |                                                                                                    |                                                           |                                                       |                                                              |                                                                                                    |                                                                                                    |                                                           |            |
| Número                                                                                                    | o/Ano/Tipo:                                                                                                    | 0                                                                                                    | / 2018 /                                                                                                | REQUISIÇÃO [                                              | DE OBRAS                                              |                                                              |                                                                                                    |                                                                                                    |                                                           |            |
| Unidade                                                                                                    | e Requisitante:                                                                                                    |                                                                                                    | Selecione                                                                                               | uma unidade ou                                            | u digite seu cód                                      | igo ao lado.                                                 |                                                                                                    | ▼ 🔍                                                                                                    |                                                           |            |
| Unidade                                                                                                    | e de Custo:                                                                                                    |                                                                                                    | Selecione                                                                                               | uma unidade ou                                            | u digite seu cód                                      | igo ao lado.                                                 |                                                                                                    | ▼ 🔍                                                                                                    |                                                           |            |
| Status:                                                                                                    |                                                                                                    | Sem A                                                                                                    | tendimento                                                                                              | •                                                         |                                                       |                                                              |                                                                                                    |                                                                                                    |                                                           |            |
|                                                                                                    |                                                                                                    |                                                                                                    |                                                                                                    |                                                           | Buscar Can                                            | elar                                                         |                                                                                                    |                                                                                                    |                                                           |            |
|                                                                                                    |                                                                                                    |                                                                                                    | •:Sem                                                                                                   | Atendimento                                               | •:Parcialme                                           | nte Atendida                                                 | ③:Analisar                                                                                                    |                                                                                                    |                                                           |            |
|                                                                                                    | _                                                                                                    |                                                                                                    |                                                                                                    | Req                                                       | UISIÇÕES DE S                                         | ERVIÇOS                                                      | -                                                                                                    | _                                                                                                    |                                                           |            |
| Status Re                                                                                                    | quisição Unida                                                                                                    | de Orçamentá                                                                                                    | ria                                                                                                    | Observa                                                   | ções                                                  |                                                              |                                                                                                    |                                                                                                    | Data                                                      |            |
| ٠                                                                                                    | 6/2018 - CPD                                                                                                    | /SSI                                                                                                    |                                                                                                    |                                                           |                                                       |                                                              |                                                                                                    |                                                                                                    | 29/11/2018                                                | $\bigcirc$ |
|                                                                                                    |                                                                                                    |                                                                                                    |                                                                                                    |                                                           | << Voltar                                             |                                                              |                                                                                                    |                                                                                                    |                                                           |            |
|                                                                                                    |                                                                                                    |                                                                                                    |                                                                                                    |                                                           |                                                       |                                                              |                                                                                                    |                                                                                                    |                                                           |            |

Compras

SIPAC | Centro de Informática - CPD - (61) 3107-0038 / (61) 3107-0039 / (61) 3107-0040 | Copyright © 2005-2018 - UFRN - App02\_Treinamento.aplicacao02 - v4.39.10

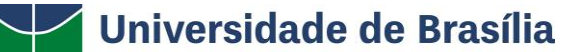

#### Compras > Atender Requisições de Serviços

Selecione uma das opções abaixo para prosseguir com o procedimento

- Analisar: caso deseje prosseguir com o atendimento da requisição;
- Negar: caso não seja possível prosseguir com o atendimento da requisição;
   Retornar Requisição: caso a requisição deva ter algum dado corrigido pelo usuário que a cadastrou;
   Cancelar: cancela o procedimento de atendimento da requisição.
- RESUMO DA REQUISIÇÃO INFORMAÇÕES GERAIS DA REQUISIÇÃO Tipo da Requisição: REQUISIÇÃO DE SERVIÇO Grupo do Serviço: 3618 - MANUTENCAO E CONSERV. DE EQUIPAMENTOS Requisição: 6/2018 Unidade Requisitante: COORDENACAO DE LICITACAO (11.01.10.05.01) Unidade de Custo: SERVICO DE SISTEMA DA INFORMACAO CPD/SSI (11.01.14.03) Usuário: 00609275186 - GLAUBER VIRGOLINO DA SILVA (Ramal: 0026) Data: 29/11/2018 Data da autorização do chefe: 29/11/2018 09:10 Status: ENVIADA LISTA DE SERVIÇOS CADASTRADOS Descrição do Serviço FORMATAÇÃO DE MICRO LISTA DOS BENS ASSOCIADOS Nº. Tombamento Denominação Termo Valor 302041 GABINETE/RACK P/MICROCOMPUTADOR 13/2018 R\$ 3,648,20 Analisar Negar Retornar Requisição Cancelar Compras Compras > Cadastrar Requisição de Serviço a ser Licitada Requisição: 6/2018 - R\$ 0,00 - REQUISIÇÃO DE SERVIÇO 🔍: Buscar Unidade DADOS GERAIS Tipo Serviço: \* PESSOA FÍSICA . 3618 - MANUTENCAO E CONSERV. DE EQUIPAMENTOS Grupo de Material: \* • 🔍 Unidade de Custo: \* 11.01.14.03 SERVICO DE SISTEMA DA INFORMACAO CPD/SSI (11.01.14.03) Observações: Cancelar Continuar >> \* Campos de preenchimento obrigatório. Compras Compras > Cadastrar Requisição de Serviço a ser Licitada Requisição: 6/2018 - R\$ 0,00 - REQUISIÇÃO DE SERVIÇO Neste passo, é possível inserir serviços já cadastrados (já codificados) para compor a requisição a ser licitada. Os serviços listados fazem parte da REQUISIÇÃO DE SERVIÇO 6/2018. Caso o serviço a ser incluido na nova requisição ainda não esteja cadastrado, selecione a opção Inserir. Dessa forma, o serviço será cadastrado e inserido automaticamente na requisição a ser enviada para licitação.
   Para Buscar um Serviço já Codificado e inseri-lo na requisição a ser licitada, clique no link BUSCAR SERVIÇOS JÁ CODIFICADO.
   Só após a inclusão dos serviços será possível Atender Parcialmente, ou Finalizar o Atendimento, por meio dos botões de mesmo nome. SUSCAR SERVIÇO JÁ CODIFICADO 😳: Inserir Serviços da Requisição de Serviços Serviço Valor

FORMATAÇÃO DE MICRO 0 R\$ 0,00 << Voltar Cancelar Compras

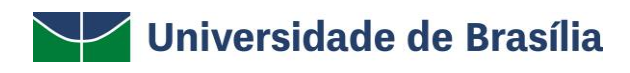

| DADOS DO SERVICO                                                                                                    |
|----------------------------------------------------------------------------------------------------|
|                                                                                                    |
| Grupo Serviço: MANUTENCAO E CONSERV. DE EQUIPAMENTOS ? Denominação: * Formatação de micro Valor: * 10.000,50 Quantidade * 1 ? Código CATMAT: |
| Especificação : FORMATAÇÃO DE MICRO                                                                                                    |
| Cadastrar Cancelar                                                                                                    |

Compras

Compras > Cadastrar Requisição de Serviço a ser Licitada

Requisição: 6/2018 - R\$ 0,00 - REQUISIÇÃO DE SERVIÇO

- Neste passo, é possível inserir serviços já cadastrados (já codificados) para compor a requisição a ser licitada. Os serviços listados fazem parte da REQUISIÇÃO DE SERVIÇO 6/2018. Caso o serviço a ser incluido na nova requisição ainda não esteja cadastrado, selecione a opção Inserir. Dessa forma, o serviço será cadastrado e inserido automaticamente na requisição a ser enviada para licitação.
   Para Buscar um Serviço já Codificado e inseri-lo na requisição a ser licitada, clique no link BUSCAR SERVIÇOS JÁ CODIFICADO.
   Só após a inclusão dos serviços será possível Atender Parcialmente, ou Finalizar o Atendimento, por meio dos botões de mesmo nome.

#### Reserviço Já Codificado

|                |                              |                      | 🥪: Alterar 🛛 🔞: Exc    | luir              |        |               |               |         |
|----------------|------------------------------|----------------------|------------------------|-------------------|--------|---------------|---------------|---------|
|                |                              | Serviços             | JÁ INSERIDOS NA NOVA   | REQUISIÇÃO        | ,      |               |               |         |
| Código         | Denominação                  | Uni                  | dade                   |                   | Quant. | Valor         | Total         |         |
| 361800000283   | Formatação de micro          | UN                   | DADE/DIÁRIA            |                   | 1      | R\$ 10.000,50 | R\$ 10.000,50 | 🥪 🤕     |
| 🏽 Em Aquisição | 0                            |                      |                        |                   |        | Total         | R\$ 10.000,50 |         |
|                |                              |                      | ©: Inserir             |                   |        |               |               |         |
|                |                              | Servi                | ços da Requisição de S | Serviços          |        |               |               |         |
| Serviço        |                              |                      |                        |                   |        |               | Valor         |         |
| FORMATAÇÃO DE  | MICRO                        |                      |                        |                   |        |               | R\$ 0,00      | $\odot$ |
|                |                              | Atender Parcial      | Finalizar Atendimento  | << Voltar         | Cance  | lar           |               |         |
|                |                              |                      | Compras                |                   |        |               |               |         |
| COMPRAS >      | SETOR DE COMPRAS             |                      |                        |                   |        |               |               |         |
| COMPILAS 2     | Selon DE COMPRAS             |                      |                        |                   |        |               |               |         |
| j . Re         | quisição Atendida Totalmen   | te com Sucesso       |                        |                   |        |               |               |         |
|                |                              |                      | Dados da Requisiçã     | 0                 |        |               |               |         |
|                | Requisição: 6/2018           |                      |                        |                   |        |               |               |         |
|                | Valor: R\$ 0,00              |                      |                        |                   |        |               |               |         |
| Tipo           | de Requisição: REQUISIÇÃO    | DE SERVIÇO - PESSOA  | FÍSICA                 |                   |        |               |               |         |
| Unidad         | le Requisitante: 1101100501  | COORDENACAO DE LI    | CITACAO                |                   |        |               |               |         |
| Un             | idade de Custo: 11011403 - S | ERVICO DE SISTEMA D  | A INFORMACAO CPD/SSI   |                   |        |               |               |         |
|                | Usuário: 00609275186         | - GLAUBER VIRGOLING  | DA SILVA (Ramal: 0026) |                   |        |               |               |         |
|                | Data: 29/11/2018             |                      |                        |                   |        |               |               |         |
|                | Observações:                 |                      |                        |                   |        |               |               |         |
|                | REQU                         | JISIÇÕES ASSOCIADAS  | REQUISIÇÃO REQUISI     | ÇÃO DE <u>s</u> e | RVIÇO  | 6/2018        |               |         |
| Requisição     | Grupo de Material            |                      |                        |                   |        |               |               | Valor   |
| 1000/2018      | 3618 - MANUTENCAO E COI      | NSERV. DE EQUIPAMENT | os                     |                   |        |               | R\$ 10.       | 000,50  |
|                |                              |                      |                        |                   |        |               |               |         |

Novo Atendimento

Compras

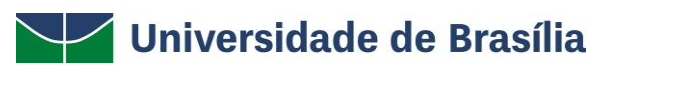

| Compras > Cadastr                                                                                                    | AR PROCESSO DE CO                                       | DMPRA/LICITAÇÃO                                                                                                    |                                 |
|----------------------------------------------------------------------------------------------------|---------------------------------------------------------|----------------------------------------------------------------------------------------------------|---------------------------------|
| Neste passo deve ser i                                                                                                    | informado o tipo de r                                   | processo a qual estarão associadas as requisições que farão parte do processo de c                                                                                                    | ompra.                          |
|                                                                                                    |                                                         | DEΕΙΝΙζÃΟ DO ΤΙΒΟ DE COMBRA                                                                                                    |                                 |
|                                                                                                    |                                                         |                                                                                                    |                                 |
|                                                                                                    |                                                         |                                                                                                    |                                 |
|                                                                                                    | Sistema de                                              | e Registro de Preço? * O Sim 💿 Não                                                                                                    |                                 |
|                                                                                                    |                                                         | Cancelar Continuar >>                                                                                                    |                                 |
|                                                                                                    |                                                         | * Campos de preenchimento obrigatório.                                                                                                    |                                 |
|                                                                                                    |                                                         |                                                                                                    |                                 |
|                                                                                                    |                                                         |                                                                                                    |                                 |
|                                                                                                    |                                                         | Compras                                                                                                    |                                 |
|                                                                                                    |                                                         |                                                                                                    |                                 |
| Compras > Cadastrar                                                                                                    | PROCESSO DE COMPRA/                                     | LICITAÇÃO > ITENS DE REQUISIÇÕES                                                                                                    |                                 |
|                                                                                                    |                                                         |                                                                                                    |                                 |
| Para inserir um item ao p<br>uma determinada requisi                                                                                                    | rocesso de compra é neo<br>ção/intenção e inseri-los    | cessário buscar uma requisição/intenção, segundo os filtros de busca listados abaixo, selecionar alg<br>s no processo de compra.                                                                                                    | uns dos itens de                |
|                                                                                                    |                                                         |                                                                                                    |                                 |
| VALOR ATUAL DO PROCES                                                                                                    | SO DE COMPRA (MATI                                      | ERIAIS E SERVIÇOS GERAIS): R\$ 0,00                                                                                                    | ITENS DO PROCESSO               |
|                                                                                                    |                                                         | 🔍: Buscar Unidade                                                                                                    |                                 |
|                                                                                                    |                                                         |                                                                                                    |                                 |
|                                                                                                    |                                                         | Opções de Busca                                                                                                    |                                 |
| Requisições                                                                                                    |                                                         | Opções de Busca                                                                                                    |                                 |
| REQUISIÇÕES                                                                                                    | 6                                                       | Opções de Busca                                                                                                    |                                 |
| REQUISIÇÕES           Número/Ano/Tipo:           Número/Ano:                                                                                                    | 6<br>D                                                  | OPÇÕES DE BUSCA<br>/ 2018 / PESSOA JURÍDICA ▼ (Requisição de Serviço Original)<br>/ 2018 (Requisição a ser Licitada)                                                                                                    |                                 |
| Rεquisições           Νúmero/Ano/Tipo:           Νúmero/Ano:           Período de Cadastro da                                                                                                    | 6<br>0                                                  | OPÇÕES DE BUSCA<br>/ 2018 / PESSOA JURÍDICA V (Requisição de Serviço Original)<br>/ 2018 (Requisição a ser Licitada)<br>Requisição a ser Licitada)                                                                                                    |                                 |
| REQUISIÇÕES         Número/Ano/Tipo:         Número/Ano:         Período de Cadastro da         Unidade de Custo:                                                                                                    | 6<br> 0                                                 | OPÇÕES DE BUSCA  / 2018 / PESSOA JURÍDICA V (Requisição de Serviço Original)  / 2018 (Requisição a ser Licitada)  a a a a a a a a a a a a a a a a a a                                                                                                    |                                 |
| REQUISIÇÕES           ✓         Número/Ano/Tipo:           Número/Ano:         Período de Cadastro da           Unidade de Custo:         Unidade Requisitante:                                                                                                    | 6<br>D<br>3 Req.:                                       | OPÇÕES DE BUSCA  / 2018 / PESSOA JURÍDICA V (Requisição de Serviço Original) / 2018 (Requisição a ser Licitada)  a Buscala Buscala Bus |                                 |
| REQUISIÇÕES           ✓         Número/Ano/Tipo:           Número/Ano:         Período de Cadastro da           Unidade de Custo:         Unidade Requisitante:           Grupo de Material:         Grupo de Material:                                                                                                    | 6<br>p<br>3 Req.:                                       | OPÇÕES DE BUSCA  / 2018 / PESSOA JURÍDICA V (Requisição de Serviço Original) / 2018 (Requisição a ser Licitada)  2018 (Requisição a ser Licitada)  3 a Selecione uma unidade ou digite seu código ao lado.  Selecione uma unidade ou digite seu código ao lado.  AERONAVES V                                                                                                    |                                 |
| REQUISIÇÕES         V Número/Ano/Tipo:         Número/Ano:         Período de Cadastro da         Unidade de Custo:         Unidade Requisitante:         Grupo de Material:         Material:                                                                                                    | 6<br>0<br>3 Req.:                                       | OPÇÕES DE BUSCA  / 2018 / PESSOA JURÍDICA V (Requisição de Serviço Original)  / 2018 (Requisição a ser Licitada)  a a a a a a a a a a a a a a a a a a                                                                                                    |                                 |
| REQUISIÇÕES         Número/Ano/Tipo:         Número/Ano:         Período de Cadastro da         Unidade de Custo:         Unidade Requisitante:         Grupo de Material:         Material:         Apenas requisições cor                                                                                                    | 6<br>b<br>Req.:                                         | OPÇÕES DE BUSCA  / 2018 / PESSOA JURÍDICA V (Requisição de Serviço Original)  / 2018 (Requisição a ser Licitada)  **********************************                                                                                                    |                                 |
| REQUISIÇÕES         Número/Ano/Tipo:         Número/Ano:         Período de Cadastro da         Unidade de Custo:         Unidade de Custo:         Unidade Requisitante:         Grupo de Material:         Material:         Apenas requisições cor         Agrupar requisições po                                                           | 6<br>p<br>a Req.:                                       | OPÇÕES DE BUSCA  / 2018 / PESSOA JURÍDICA V (Requisição de Serviço Original)  / 2018 (Requisição a ser Licitada)  / 2018 (Requisição a ser Licitada)  Selecione uma unidade ou digite seu código ao lado.  Selecione uma unidade ou digite seu código ao lado.  AERONAVES  V                                                                                                    |                                 |
| Requisições         Número/Ano/Tipo:         Número/Ano:         Período de Cadastro da         Unidade de Custo:         Unidade Requisitante:         Grupo de Material:         Material:         Apenas requisições por         Agrupar requisições por                                                                                    | 6 D                                                     | OPÇÕES DE BUSCA  / 2018 / PESSOA JURÍDICA V (Requisição de Serviço Original)  / 2018 (Requisição a ser Licitada)  2018 (Requisição a ser Licitada)  2018 Selecione uma unidade ou digite seu código ao lado.  Selecione uma unidade ou digite seu código ao lado.  AERONAVES  V                                                                                                    |                                 |
| Requisições         Número/Ano/Tipo:         Número/Ano:         Período de Cadastro de         Unidade de Custo:         Unidade Requisitante:         Grupo de Material:         Material:         Apenas requisições cor         Agrupar requisições por                                                                                    | 6<br>b<br>a Req.:<br><br>m itens a inserir<br>r unidade | OPÇÕES DE BUSCA  / 2018 / PESSOA JURÍDICA V (Requisição de Serviço Original)  / 2018 (Requisição a ser Licitada)  2018 (Requisição a ser Licitada)  2018 Gelecione uma unidade ou digite seu código ao lado.  Selecione uma unidade ou digite seu código ao lado.  AERONAVES  Buscar                                                                                                    |                                 |
| Requisições         Número/Ano/Tipo:         Número/Ano:         Período de Cadastro de         Unidade de Custo:         Unidade Requisitante:         Grupo de Material:         Material:         Apenas requisições por                                                                                                    | 6<br>9 Req.:                                            | OPÇÕES DE BUSCA                                                                                                    |                                 |
| Requisições         Número/Ano/Tipo:         Número/Ano:         Período de Cadastro de         Unidade de Custo:         Unidade Requisitante:         Grupo de Material:         Material:         Apenas requisições por                                                                                                    | 6 D D A Req.:                                           | OPÇÕES DE BUSCA  / 2018 / PESSOA JURÍDICA V (Requisição de Serviço Original)  / 2018 (Requisição a ser Licitada)  2 2018 (Requisição a ser Licitada)  2 2018 (Requisição a ser Licitada)  3 a   5 Selecione uma unidade ou digite seu código ao Iado.  5 Selecione uma unidade ou digite seu código ao Iado.  5 Selecione uma unidade ou digite seu c |                                 |
| Requisições         Número/Ano/Tipo:         Número/Ano/Tipo:         Período de Cadastro de         Unidade de Custo:         Unidade Requisitante:         Grupo de Material:         Material:         Apenas requisições por                                                                                                    | 6  D  a Req.:  I  T  T  T  T  T  T  T  T  T  T  T  T    | OPÇÕES DE BUSCA  / 2018 / PESSOA JURÍDICA V (Requisição de Serviço Original) / 2018 (Requisição a ser Licitada)  2 2018 (Requisição a ser Licitada)  2 2018 (Requisição a ser Licitada)  3 a   5 Selecione uma unidade ou digite seu código ao Iado.  4 Consta unidade ou digite seu código ao Iado.  4 ERONAVES  4 ERONAVES  4 ERONAVES  4 Custo Unidade Requisitante Grupo de Material                                                                                                    | Valor                           |
| Requisições         Número/Ano/Tipo:         Número/Ano:         Período de Cadastro da         Unidade de Custo:         Unidade Requisitante:         Grupo de Material:         Material:         Apenas requisições por                                                                                                    | s Req.: 6 D D T T T T T T T T T T T T T T T T T         | OPÇÕES DE BUSCA                                                                                                    | Valor<br>R\$ 10.000,50 ♀        |
| Requisições         Número/Ano/Tipo:         Número/Ano:         Periodo de Cadastro da         Unidade de Custo:         Unidade de Custo:         Unidade Requisitante:         Grupo de Material:         Material:         Apenas requisições cor         Agrupar requisições por         Requisição Data de         1000/2018       29/13 | a Req.:                                                 | OPÇÕES DE BUSCA                                                                                                    | <b>Valor</b><br>R\$ 10.000,50 ♀ |

A partir desse ponte segue o fluxo normal de compras.

Para realizar o detalhamento despesa, neste caso, da requisição de serviço para licitação, deve ser utilizada a opção "outros", pois o resumo para empenho é como se fosse a própria requisição devido a sua vinculação no momento de registrar a nota de empenho conforme descrito na pergunta. Portanto, no momento detalhamento não precisa associar novamente.